En la presente práctica vamos a aprender a emplear algunas de las propiedades y métodos del objeto Document del DOM, orientado a la creación de texto y su inserción en el documento mediante el empleo de CSS. Crea una web y un script empleando Visual Studio Code, que muestre 3 divisiones. Cada división deberá contener 2 botones, y un párrafo. La misión del botón nº 1 será cambiar el estilo de la división, y la del botón nº 2 cambiar el estilo del párrafo.

En cada división y en cada párrafo, deberemos aplicar un poco de estilo, para poder observar los cambios producidos. Te dejo debajo 1 ejemplo de estilos de cada uno para que tengas una idea:

```
.parrafo33{
color: rgb(211, 41, 138);
border: dotted ;
}
.div3Alt{
width: 600px;
height: 200px;
border: solid 5px rgb(96, 170, 178);
background-color: rgb(96, 170, 178);
position: relative;
margin-top: 5px;
```

}

Recuerda que para llamar a una clase lo haremos con *.nombreClase*, y para llamar a un estilo de un id lo haremos con *#nombreId*, mientras que para llamar a un estilo de una etiqueta de HTML lo haremos simplemente con *nombreEtiqueta*.

La idea es conseguir una visualización como la de la imagen inferior:

| Cambiando estilos con setAttribute() |                    |  |
|--------------------------------------|--------------------|--|
| Cambia Div1                          | Cambia<br>Párrafo1 |  |
| Párrafo 1                            |                    |  |
| Cambiando clases con className       |                    |  |
| Cambia Div2                          | Cambia<br>Párrafo2 |  |
| Párrafo 2                            |                    |  |
| Cambiando clases con CSS externo     |                    |  |
| Cambia Div3                          | Cambia<br>Párrafo3 |  |
| Párrafo 3                            |                    |  |

Una vez hayas creado el HTML, en cada una de las divisiones, vamos a trabajar como sigue:

- División 1: vamos a cambiar los atributos de estilo de la división y del párrafo, mediante el empleo de *setAttribute()*, seleccionando cada uno de los elementos de alguna de las maneras vistas en clase (id, tagName, class). Para realizar el cambio, cada botón deberá actuar únicamente sobre su división/párrafo según corresponda.
- División 2: vamos a cambiar los atributos de estilo de la división y del párrafo, mediante el empleo de *className()*, seleccionando cada uno de los elementos de alguna de las maneras vistas en clase (id, tagName, class). Para realizar el cambio, cada botón deberá actuar únicamente sobre su división/párrafo según corresponda.
- División 3: vamos a cambiar los atributos de estilo de la división y del párrafo, mediante el empleo de un CSS externo, que deberemos crear. Este CSS contendrá el código para modificar ambos elementos (división, párrafo). Para ello, deberás recordar cómo se crean nuevos elementos, como se añaden al DOM, etc. Deberás seleccionar cada uno de los elementos de alguna de las maneras vistas en clase (id, tagName, class). Para realizar el cambio, cada botón deberá actuar únicamente sobre su división/párrafo según corresponda.

Si esto te ha parecido fácil, te invito a crear una cuarta división en la cual crees de cero, un elemento *style* y le añadas todo el código CSS que necesites para modificar esta cuarta división y éste cuarto párrafo, ¿aceptas el reto?

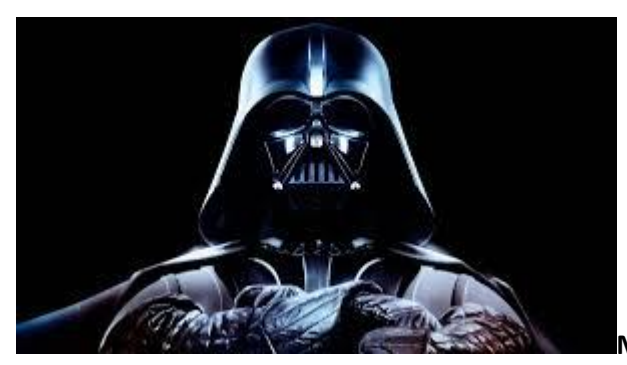

May The Code be with you!!!